## Procédure pour réserver des documents en ligne

- 1. Vous pouvez aller au https://catalogue.ville.lassomption.qc.ca
- 2. Cherchez votre document dans le catalogue et **cliquez sur son titre dans les résultats de recherche.**

| 64 résultats pour : | Titre : harry potter                                                | PARTAGER LISTE / MODIFIER (                                                                                      | Q, PRÉDÉFINIE 📑 IMPRIMER  🖨 ANNÉE (PL                                 | US RÉCENT     |
|---------------------|---------------------------------------------------------------------|----------------------------------------------------------------------------------------------------|-----------------------------------------------------------------------|---------------|
| Batter Ø            | La magie du tricot : le li<br>par Laura Flippen : trad              | vre officiel de tricot Harry Potter / Tanis Gray ; photo<br>uction. Hélène Trividic, Renée Méry, Philippe Toubou | Nouveautés par date                                                   |               |
| Rolan .             | Auteur : Grav. Tanis [1]                                            | La magie du tricot : le livre officiel de tricot Harry Potter / Tanis Gri<br>Philippe Touboul.                   | ay ; photographies par Laura Flippen ; traduction, Hélène Trividic, F | Renée Méry, 🧧 |
|                     | Éditeur : <u>Vanves : Hachette</u> ,<br>Type de document : Livres i | <u>2020. [</u> 1217]<br>mprimés<br>le                                                                            | Disponibilité<br>Disponible (52)                                      |               |
| Livre imprimé       | Favoris                                                             | ≓+ <b>e</b> <<br>Ajouter Imprimer Partager                                                                       | Localisation                                                          | ,             |
|                     | Celebrating John Willia                                             | ms [enregistrement sonore]                                                                                       | Maison de la culture (64)                                             | e             |
| $\frown$            | Auteur : <u>Williams, John, 193</u>                                 | 12-[26]                                                                                                    | Type de document                                                      |               |
|                     | Type de document : CD de l                                          | nusique                                                                                                    | Livres imprimés (41)                                                  | e             |
|                     | 📕 📦 Document non disponib                                           | le                                                                                                    | Vidéodisque (8)                                                       | e             |
| Nouveauté<br>CD     | Favoris                                                             | <b>≕+ ि &lt;</b><br>Ajouter Imprimer Partager                                                                    | Livres audio sur CD (7)<br>CD de musique (6)                          | 0             |

- 3. Cliquez sur **Réserver** dans la section **Où trouver.** 
  - ♠ > Retour aux résultats > Notice

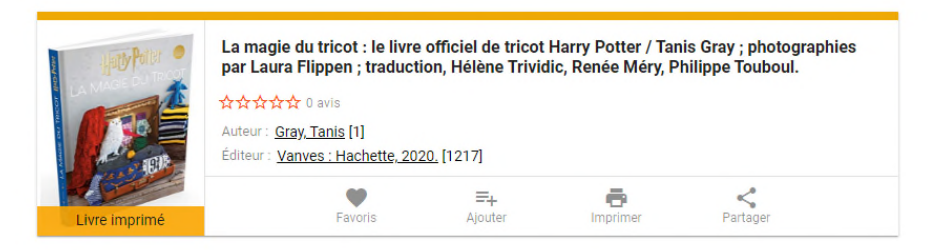

| OÙ TROUVER                                         | DÉTAILS    | -        | ~  |
|----------------------------------------------------|------------|----------|----|
| Exemplaires                                        | (          | Réserver | IJ |
| Maison de la culture - Rez-de-chaussée - Documenta | ire adulte | ^        |    |
| 746.432041 GRAY - En traitement                    |            |          |    |

 Si vous n'êtes pas déjà dans votre dossier d'abonné. entrez votre numéro d'abonné (6 chiffres) et votre mot de passe (10 caractères maximum).

|              | CONNEXION |  |  |
|--------------|-----------|--|--|
| Se souvenir  |           |  |  |
|              | <br>      |  |  |
| Mot de passe |           |  |  |
| Mat da passa |           |  |  |
| 123456       |           |  |  |
|              |           |  |  |

5. Sélectionnez Maison de la Culture et cliquez sur Confirmer.

| Demande de réservation                                                                             |                                                       |  |  |
|----------------------------------------------------------------------------------------------------|-------------------------------------------------------|--|--|
| Ce document est disponible da<br>Veuillez sélectionner la biblioth<br>récupérer votre réservation. | ns plusieurs bibliothèques.<br>èque où vous souhaitez |  |  |
| <ul> <li>Maison de la culture</li> </ul>                                                           |                                                       |  |  |
| O Livre-service                                                                                    |                                                       |  |  |
|                                                                                                    | CONFIRMER ANNULER                                     |  |  |

6. Cliquez sur **Confirmer** une deuxième fois quand vous aurez vu votre rang dans la file d'attente.

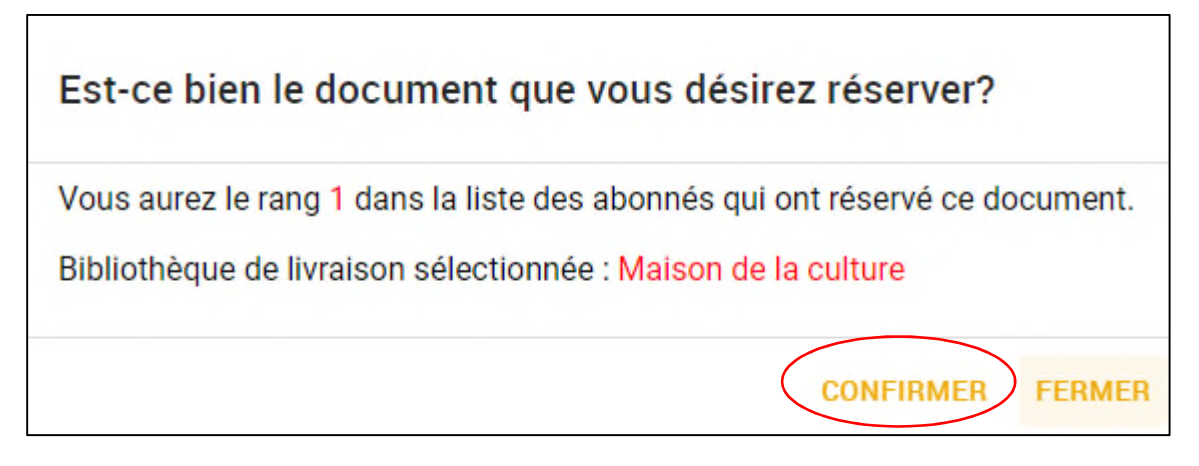

7. Vous pouvez aller vérifier la réservation dans votre dossier d'abonné en cliquant sur **Mon dossier**.

| Réservation en attente de vérification                                                                                        |                                    |    |
|----------------------------------------------------------------------------------------------------|------------------------------------|----|
| Reservation en attente de vernication                                                                                         | Le numéro indique votre rang da    | ns |
| Bibliothèque de livraison sélectionnée : Maison de la culture                                                                 | la file d'attente du document.     |    |
| Vous pourrez vérifier si votre demande de réservation a été<br>d'abonné à la page <b>Réservations</b> d'ici quelques minutes. | acceptee dans votre <b>dossier</b> |    |
|                                                                                                    | MON DOSSIER ERMER                  |    |

- 8. Effectuez les étapes 2 à 7 pour chacun des documents à réserver.
- 9. N'oubliez pas de vous déconnecter de votre dossier à la fin dans le menu en haut à droite de l'écran : **Déconnexion**.

## Pour vérifier vos réservations

1. Allez sur le menu en haut en droite de l'écran et cliquez sur Mes réservations.

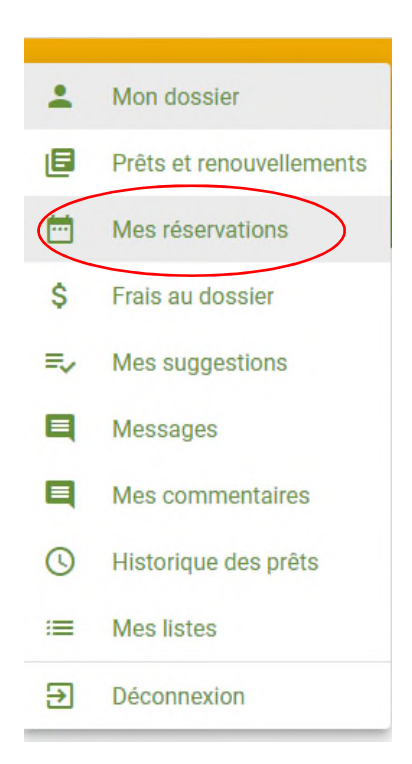

**2.** À partir de là, vous pouvez voir votre rang dans la file d'attente et supprimer une réservation.

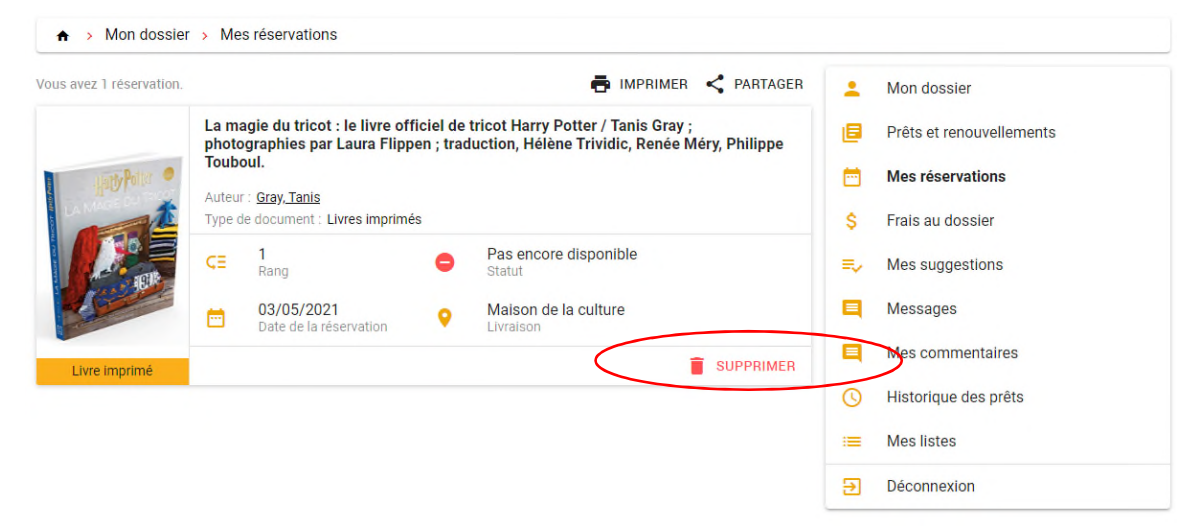